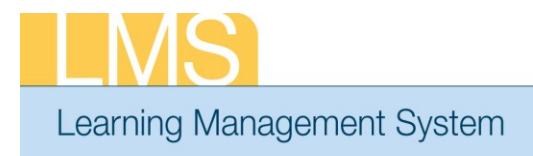

# Tip Sheet

## ADDING REQUIRED COURSE INFORMATION FOR SUPERVISORY TRAINING

In order to run reports and receive the proper credit for supervisory training, two fields have to be correctly populated in the course: EHRI: Default Training Type and Field of Study. For the majority of courses offered within this program, these fields will be populated, but as new courses are created these fields may need to be updated.

#### Creating a New Course:

1. Log on to the LMS.

**NOTE**: For instructions about logging on, refer to the *Log-On Instructions (TS02-L) tip sheet.* 

2. Select the Learning Administration role in the drop-down Go To menu.

| 1    | Calendar | -  | Preferences | (?)     | Help | 1 | Log Out | Welcome NIH TrainingContentAdmin                                                                                                    |           |
|------|----------|----|-------------|---------|------|---|---------|----------------------------------------------------------------------------------------------------|-----------|
|      |          |    | 1           | and the |      |   |         | GO TO: Home<br>The Joy of Learning Enabled Through Access!<br>Home<br>Department of Health & Human Services Le Learning Administration | Go To:    |
| Figu | re 1: LN | ΙS | Welcom      | e S     | cree | n |         |                                                                                                    | drop-down |
|      |          |    |             |         |      |   |         |                                                                                                    | menu      |

- 3. From the left navigation bar, click the **Courses** link to display the Course page.
- 4. Click the **New Course** link to display the Course page.

| Manage Activities     | Resources | Continuing Education Plans | Learning Adm    | inistration | Catalog Configuration |
|-----------------------|-----------|----------------------------|-----------------|-------------|-----------------------|
|                       | £         |                            |                 |             |                       |
| Manage Courses        | Course    |                            |                 |             |                       |
| Offerings             |           |                            |                 |             |                       |
| Courses               |           |                            |                 | [           |                       |
| Tasks                 | Title     | ID                         |                 |             |                       |
| Package               | Domain    | Audienc                    | e Type/Sub Type |             | 4                     |
| Import                | Configure | Save Search Query          |                 |             | Search                |
| Rebuild Index         | comgure   | Save Search Query          |                 |             |                       |
| Learning Requests     |           |                            |                 |             |                       |
| Manage Certifications | Course    |                            |                 | New Course  | e   Quick Course      |
| Manage Curricula      |           |                            |                 |             |                       |
| Interest List         |           |                            |                 |             |                       |
|                       |           |                            |                 |             |                       |

Figure 2: Course Screen

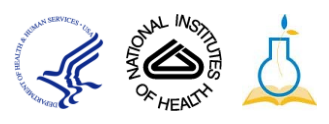

| Manage Activities     | Resources   | Continuing Education Plans | Learning Administration | Catalog Configuration |
|-----------------------|-------------|----------------------------|-------------------------|-----------------------|
| Manage Courses        | New Cour    | se                         |                         |                       |
| Offerings             |             |                            |                         | * = required          |
| Courses               |             |                            |                         |                       |
| Tasks                 |             |                            |                         |                       |
| Package               | Course De   | tails                      |                         |                       |
| Import                |             |                            |                         |                       |
| Rebuild Index         | Title*      |                            |                         |                       |
| earning Requests.     | ID*         |                            |                         |                       |
| Manage Certifications |             |                            |                         |                       |
| Manage Curricula      | Version     |                            |                         |                       |
| nterest List          | Domain*     | NIH                        | 6                       |                       |
|                       | Abstract    |                            |                         | A                     |
|                       |             |                            |                         | -                     |
|                       |             | I                          |                         |                       |
|                       | Description |                            |                         | *                     |
|                       | Description | 1                          |                         |                       |
|                       |             |                            |                         | *                     |
|                       | Course Dee  | nlink IIDI                 |                         |                       |
|                       | Course Dee  | punk oke                   |                         |                       |
|                       |             |                            |                         |                       |
|                       | Pricing Inf | ormation                   |                         |                       |
|                       | Currency    | US Dollars                 | 6                       |                       |
|                       | Deriver     | 0.00                       |                         |                       |

5. Enter the core required information for creating the course.

Figure 3: Creating a Course Screen

- 6. Enter information as available in the Other Information section of the page.
  - **NOTE**: Although the EHRI fields listed on this screen are not required by the system, it is the responsibility of the Learning Administrator to ensure that these fields contain accepted values.

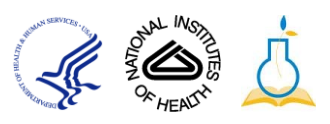

- 7. To enter the required fields for the supervisory training:
- 8. Locate the *EHRI: Default Training Type (1124)* field on the course screen.

| Other Information                                        |              |   |   |
|----------------------------------------------------------|--------------|---|---|
| Continued Service Agreement<br>Required Indicator (1231) |              | - |   |
| EHRI: Training Accreditation<br>Indicator (1102)         | -Select One- |   |   |
| Training Accreditation<br>Organization Type (1103)       |              | - |   |
| Course ID From Vendor (1105)                             |              | - |   |
| EHRI: Training Source Type<br>(1120)                     | -Select One- | • |   |
| EHRI: Default Training Purpose<br>(1122)                 | -Select One- |   |   |
| EHRI: Default Training Type<br>(1124)                    | -Select One- | • | • |
| EHRI: Training Credit (1126)                             |              | _ |   |
| EHRI: Training Credit<br>Designation Type (1127)         | -Select One- |   |   |
| EHRI: Training Delivery Type<br>(1129)                   | -Select One- |   |   |
| EHRI: Training Credit Type Code<br>(1131)                | -Select One- |   |   |

Figure 4: Creating a Course Screen: EHRI Data

9. Select Supervisory Program from the drop-down.

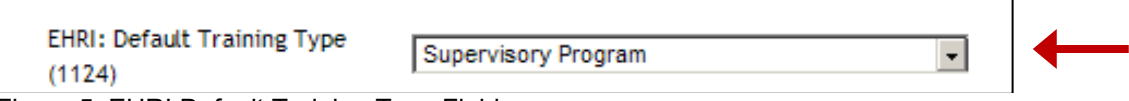

Figure 5: EHRI Default Training Type Field

#### 10. Click Save.

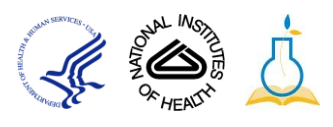

| Main Learning Assign     | iments Relate | d Info Poli     | cies Delivery     | Types              |
|--------------------------|---------------|-----------------|-------------------|--------------------|
|                          |               |                 |                   |                    |
| Attachments              |               |                 |                   | Add Attachment     |
| No items found           |               |                 |                   |                    |
|                          |               |                 |                   |                    |
| Notes                    |               |                 |                   | Add Notes          |
| No items found           |               |                 |                   |                    |
| Category                 |               |                 |                   | Add Category       |
| No itoms found           |               |                 |                   | Add Category       |
| No items found           |               |                 |                   |                    |
| Competency               |               |                 |                   | Add Competency     |
| No items found           |               |                 |                   |                    |
|                          |               |                 |                   |                    |
| Catalog Prerequisites    |               |                 | 4                 | Add Prerequisites  |
| No items found           |               |                 |                   |                    |
|                          |               |                 |                   |                    |
| Equivalents              |               |                 |                   | Add Equivalents    |
| No items found           |               |                 |                   |                    |
| Keywords                 |               |                 |                   | Add Keyword        |
| No items found           |               |                 |                   | Add Ney Hord       |
|                          |               |                 |                   |                    |
| Continuing Education Cre | dits          | Add Field of St | udy   Print   Exp | ort   Modify Table |
| Field of Study           | Description   | Default C       | edits             | Actions            |
| Total Credits:           |               |                 | 0                 |                    |
|                          |               |                 |                   |                    |

11. To enter the *Field of Study* information, navigate to the **Related Info** tab.

Figure 6: Creating a Course: Related Info Tab

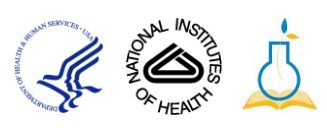

- 12. Select the **Add Field of Study** link where the Add Credits by Field of Study Screen pop-up window opens.
- 13. Add *NIH Supervisory CLPs* into the Field of Study field.
- 14. Add CLP credits to **Default Credits** field.
  - **NOTE**: The Default Credits are normally 1 credit per 1 hour of instruction.

| Add Credits by Field of Study                                         |              |
|-----------------------------------------------------------------------|--------------|
|                                                                       | * = required |
|                                                                       |              |
| Field of Study* IH Supervisory CLPs                                   |              |
| Default Credits*                                                      |              |
| Instructor Credits                                                    |              |
| Credits by Job Roles Add Joi                                          | b Role       |
| No items found                                                        |              |
| Learners who do not have any associated role receive default credits. |              |
|                                                                       |              |
| Save                                                                  | Close        |

Figure 7: Add Credits by Field of Study Screen

- 15. Click Save.
- 16. The **Field of Study** information has now been updated.

| Continuing Educat       | ion Credits                                                  | Add Field of Study   Print   Export   Modify Table |                 |                                       |  |
|-------------------------|--------------------------------------------------------------|----------------------------------------------------|-----------------|---------------------------------------|--|
| Field of Study          | Description                                                  |                                                    | Default Credits | Actions                               |  |
| NIH Supervisory<br>CLPs | Continuous learning poin<br>supervisory training; de:<br>NIH | ts for<br>signated by                              | 24              | <u>Edit Credits</u><br>Delete Credits |  |

Figure 8: Creating a Course: Related Info Tab

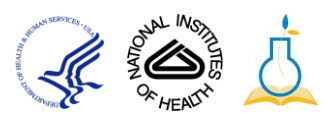

### Verifying the Supervisory Training fields for existing courses:

- 17. From the left navigation bar, click the **Courses** link to display the Course page.
- 18. Enter criteria that will be used to locate the Course.
  - **TIP**: When searching for a Course, the *Title* and *Course ID* fields are most commonly used by Learning Administrators.
- 19. Click Search.

| Course                                 |                     |             |                  |                          |
|----------------------------------------|---------------------|-------------|------------------|--------------------------|
| Title nih Ims<br>Domain                | ID<br>Audience Type | /Sub Type   |                  |                          |
| Configure   Save Search Query          |                     |             |                  | Search                   |
| Course<br>Showing 17 out of 17 results | New Course   Qu     | iick Course | e   Print   Expo | rt   <u>Modify Table</u> |
| Title                                  |                     | Version     | ID               | New Offering             |
| NIH LMS Human Capital Administrat      | tor                 | FY11        | NIHTC1002        | New Offering             |

Figure 9: Course Screen

- 20. From the *Title* column of the Course search results table, click the course title link to view and edit Course details.
- 21. To view/update the *EHRI: Default Training Type* and *Field of Study* fields, complete Steps 7-15 on the previous pages.

If you experience trouble with this process, please contact the helpdesk for support at <u>LMSSupport@mail.nih.gov</u>

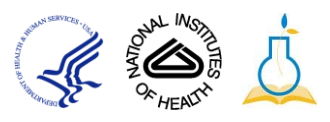